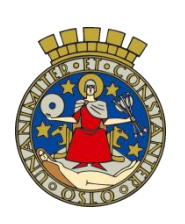

Oslo kommune

Utdanningsetaten

## itslearning i Osloskolen - veiledning for elev Tilgang til halvårsvurdering på barnetrinnet

Januar 2017

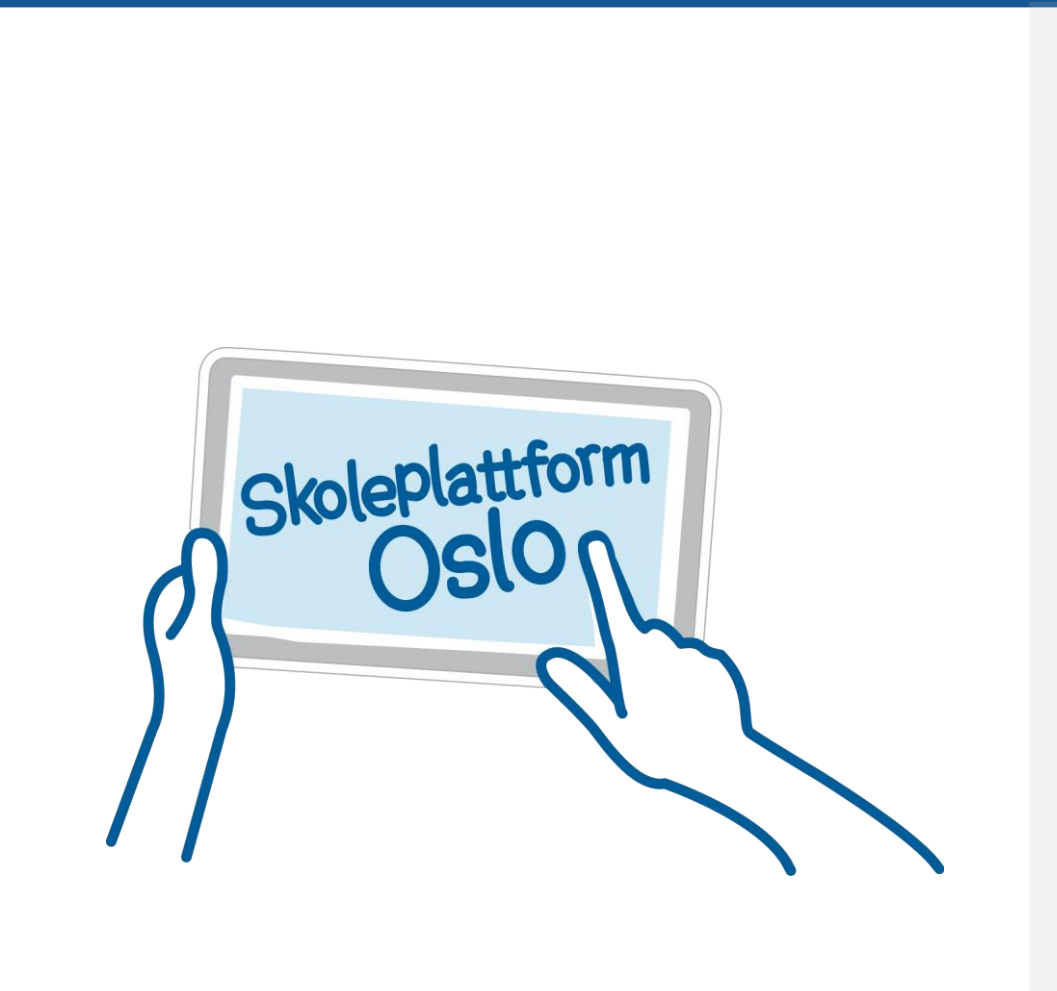

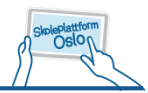

### Tilgang til halvårs- og sluttvurdering for elev på barnetrinnet

Når halvårs- og sluttvurdering er gjort tilgjengelig for skolen, vises dette som et varsel i itslearning:

| Søk | 🍐 Planlegger, Elev 1 - |
|-----|------------------------|
|     |                        |

Ved å klikke på varslet får du som elev direkte tilgang til den formelle visningen av halvårsvurdering:

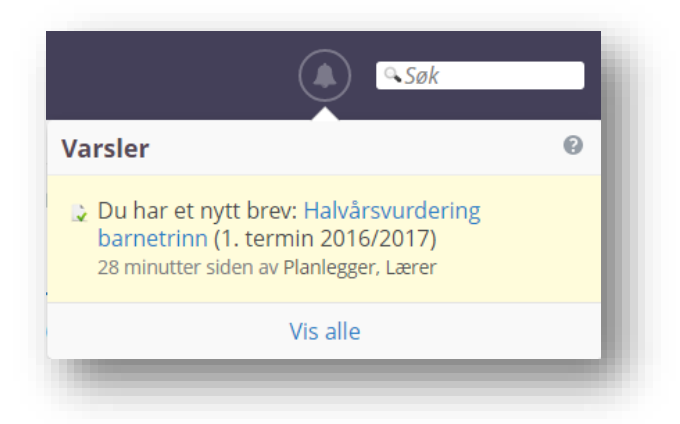

Her vil den faglige vurderingen vises øverst, mens vurdering i sosial kompetanse, arbeidsvaner og orden vises til slutt.

| oprettet av Lærer                                                                                   | Planlegger, 12.01.2017. Synlig for lærende og foreldre. Status: Publisert 12.01.2017.                                                                                                    |   |
|----------------------------------------------------------------------------------------------------|----------------------------------------------------------------------------------------------------|---|
|                                                                                                    |                                                                                                    |   |
| 62                                                                                                  |                                                                                                    |   |
|                                                                                                    | Digalagerale                                                                                                    |   |
| COLOSE                                                                                              | Planleggerskolen                                                                                                    |   |
| Elevens navn:                                                                                       | Elev 1 Planlegger                                                                                                    |   |
| Født:                                                                                               | 31.12.2004<br>1. torradia 2016 (2017                                                                                                    |   |
| Periode:<br>Dato:                                                                                   | 1. termin 2016/2017<br>12.01.2017                                                                                                    |   |
|                                                                                                    |                                                                                                    |   |
|                                                                                                    |                                                                                                    |   |
|                                                                                                    |                                                                                                    |   |
|                                                                                                    |                                                                                                    |   |
|                                                                                                    |                                                                                                    |   |
| Elevenes r                                                                                          | ett til vurdering                                                                                                    |   |
| Elevenes r<br>Halvårsvurde                                                                          | ett til vurdering                                                                                                    |   |
| Elevenes r<br>Halvårsvurde                                                                          | ett til vurdering                                                                                                    | _ |
| <b>Elevenes r</b><br>Halvårsvurde<br>Forskrift til opplæ                                            | ett til vurdering<br>ring<br>ringsloven, kapittel 3 fastslår at elevene gjennom grunnskoleløpet skal:                                                                                                    | _ |
| Elevenes r<br>Halvårsvurde<br>Forskrift til opplæ<br>• få en h:                                     | <b>ett til vurdering</b><br><b>ring</b><br>iringsloven, kapittel 3 fastslår at elevene gjennom grunnskoleløpet skal:<br>alvårsvurdering i fagene midt i og på slutten av opplæringsåret                                                                                                    | _ |
| Elevenes r<br>Halvårsvurde<br>Forskrift til opplæ<br>få en h.<br>få besk                            | <b>ett til vurdering</b><br><b>ring</b><br>alvärsvurdering i fagene midt i og på slutten av opplæringsåret<br>revet sin kompetanse i forhold til kompetansemålene, og få råd om videre arbeid                                                                                                    | _ |
| Elevenes r<br>Halvårsvurde<br>Forskrift til opplæ<br>6 få en h<br>6 få besk<br>6 få vite h          | ett til vurdering<br>ring<br>vingsloven, kapittel 3 fastslår at elevene gjennom grunnskoleløpet skal:<br>alvårsvurdering i fagene midt i og på slutten av opplæringsåret<br>revet sin kompetanse i forhold til kompetansemålene, og få råd om videre arbeid<br>va som er mål for opplæringen, og hva som blir tillagt vekt i vurderingen  |   |
| Elevenes r<br>Halvårsvurde<br>Forskrift til oppla<br>6 få en h.<br>6 få besk<br>6 få vite f         | ett til vurdering<br>ring<br>vingsloven, kapittel 3 fastslår at elevene gjennom grunnskoleløpet skal:<br>alvårsvurdering i fagene midt i og på slutten av opplæringsåret<br>revet sin kompetanse i forhold til kompetansemålene, og få råd om videre arbeid<br>ava som er mål for opplæringen, og hva som blir tillagt vekt i vurderingen | _ |
| Elevenes r<br>Halvårsvurde<br>Forskrift til oppla<br>få en h.<br>få besk<br>få vite f<br>Norsk 7A ( | ett til vurdering<br>ring<br>alvärsvurdering i fagene midt i og på slutten av opplæringsåret<br>revet sin kompetanse i forhold til kompetansemålene, og få råd om videre arbeid<br>iva som er mål for opplæringen, og hva som blir tillagt vekt i vurderingen<br>7NO-7A)                                                                  | _ |

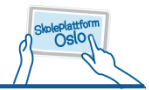

I tillegg kan du som elev se halvårsvurderingen ved å klikke på *Vurderingsoversikt* i itslearning:

| its Hjem Fag             | Kalender | Hjelp                                                                                 |
|--------------------------|----------|---------------------------------------------------------------------------------------|
| < 🔶 f Planlegger, Elev 1 |          |                                                                                       |
| Planlegger, Elev 1       |          |                                                                                       |
| 🕞 Vurderingsoversikt     |          | 💷 Nylige oppdateringer                                                                |
| ③ Orden Og Atferd        |          | Lærer Planlegger har lagt til<br>og <b>6 elementer til</b> i Norsk 7A (1<br>2. januar |

De fem nyeste vurderingene vises øverst. For å se halvårsvurderingen må du først velge riktig termin:

| urderingsoversikt - Planlegger, El                                                     | lev 1                         |         |
|----------------------------------------------------------------------------------------|-------------------------------|---------|
| iiste vurderinger                                                                      |                               |         |
| Eksempelvurdering 5<br>05.12.2016 13:16                                                | Fag<br>Matematikk 7A (7MA-7A) | Vurdert |
| Eksempelvurdering 4<br>05.12.2016 13:16                                                | Fag<br>Matematikk 7A (7MA-7A) | Vurdert |
| Eksempelvurdering 3<br>05.12.2016 13:15                                                | Fag<br>Matematikk 7A (7MA-7A) | Vurdert |
| Eksempelvurdering 2<br>05.12.2016 13:15                                                | Fag<br>Matematikk 7A (7MA-7A) | Vurdert |
| Eksempelvurdering 1<br>05.12.2016 13:13                                                | Fag<br>Matematikk 7A (7MA-7A) | Vurdert |
| Termin: 1. termin 2016/2017  Fag: Aktive fa                                            | ag 🔽                          |         |
| Engels     Terminer i fremtiden       2. termin 2016/2017       Matematikk 7A (7MA-7A) | ~                             |         |

Skoleåret er delt opp i to terminer. Halvårsvurderingen du får midtveis i året tilhører 1. termin, mens den du får til sommeren tilhører 2. termin. 1. termin er perioden fra skolestart til og med 15. januar, mens 2. termin er perioden fra 16. januar til skoleslutt.

Når du skal se vurderingene dine er det derfor viktig at du velger riktig termin.

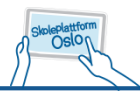

| Elev 1 Planle                        | gger                        |                  |                                |         | $\times$ |
|--------------------------------------|-----------------------------|------------------|--------------------------------|---------|----------|
| Om Vurderingsov                      | versikt Orden og atfer      | rd               |                                |         |          |
| Siste vurderinger                    |                             |                  |                                |         |          |
| Eksempelvurderi<br>05.12.2016 13:16  | ng 5                        | Matema           | Fag<br>tikk 7A (7MA-7A)        | Vurdert |          |
| Eksempelvurderi<br>05.12.2016 13:16  | ng 4                        | Matema           | Fag<br>tikk 7A (7MA-7A)        | Vurdert |          |
| Eksempelvurderin<br>05.12.2016 13:15 | ng 3                        | Matemat          | Fag<br><b>tikk 7A (7MA-7A)</b> | Vurdert |          |
| Eksempelvurderi<br>05.12.2016 13:15  | ng 2                        | Matemat          | Fag<br><b>tikk 7A (7MA-7A)</b> | Vurdert |          |
| Eksempelvurderi<br>05.12.2016 13:13  | ng 1                        | Matemat          | Fag<br>tikk 7A (7MA-7A)        | Vurdert |          |
| Termin: 1. termin 2016/2             | 017 <b>•</b> Fag: Aktive fa | ag 💌             |                                |         |          |
| Engelsk 7A (7ENG-7A)                 |                             | ~                |                                |         |          |
| Matematikk 7A (7MA-7                 | A)                          | ~                |                                |         |          |
|                                      |                             | ~                |                                |         |          |
| Naturfag 7A (7NAT-7A)                |                             |                  |                                |         |          |
| Norsk 7A (7NO-7A)                    |                             | ~                |                                |         |          |
| Tilbakemelding fra Kon               | taktlærer                   | ~                |                                |         |          |
| Drest                                |                             |                  |                                |         |          |
| RLGA                                 |                             |                  |                                |         |          |
| Tittel                               | Opprettelsesdato 🔻          | Publiseringsdato | Opprettet av                   | Fag     |          |
| Halvårsvurdering<br>barnetrinn       | 12.01.2017                  | 12.01.2017       | Planlegger, Lærer              | Alle    |          |
|                                      |                             |                  |                                |         |          |

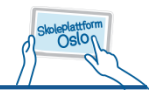

# For å se halvårsvurdering for ønsket fag i verktøyet må man utvide faget og klikke på *Vis vurderingsdetaljer*:

| Matematikk 7A (7MA-7A)                      | ^ |  |
|---------------------------------------------|---|--|
| Halvårsvurdering:<br>Vis vurderingsdetaljer |   |  |
|                                             |   |  |

#### Halvårsvurderingen vises da i verktøyet:

| Elev                   | rranlegger                                              |                                                                                                    |        |
|------------------------|---------------------------------------------------------|----------------------------------------------------------------------------------------------------|--------|
| Om                     | Vurderingsoversikt                                      | Orden og atferd                                                                                                    |        |
| latemat                | ikk 7A (7MA-7A)                                         |                                                                                                    |        |
| Halvår                 | svurdering:                                             |                                                                                                    |        |
| Skjul vur              | deringsdetaljer                                         |                                                                                                    |        |
| Beskrive<br>arbeidet   | e <b>lse av kompetanse:</b> H<br>opp mot sentrale mål i | ler skal faglærer beskrive den kompetansen eleven viser, slik den er kommet til s<br>faget.                         | yne i  |
| Kompeta                | anse relatert til andre m                               | iål kan også beskrives for å gi et riktig bilde av elevens utvikling.                                               |        |
| Hensikte               | en med halvårsvurdering                                 | gen er å sammenfatte og gi en overordnet vurdering av elevens faglig kompetans                                      | se,    |
| Råd for i              | videre utvikling: Her s                                 | ger gitt nøpende underversvardering.<br>Kal faglærer gi veiledning for å sette eleven i videre arbeid, dvs. neke nå |        |
| arbeidso               | områder eleven bør kon:                                 | sentrere seg om, og eventuelt foreslå arbeidsmåter og læringsstrategier.                                            |        |
| Veilednir              | ngen skal ta utgangspur                                 | nkt i kunnskap om elevens ståsted, være tilpasset den enkelte elev, og hjelpe elev                                  | en til |
| å konsen<br><b>Mål</b> | ntrere seg om det som e                                 | er viktigst å arbeide med i faget.                                                                                  |        |
|                        |                                                         |                                                                                                    |        |

### Nederst i vurderingsoversikten vil man også finne den formelle visningen under overskriften Brev:

| Tilbakemelding fra H           | Kontaktlærer       |                  |                   |      |
|--------------------------------|--------------------|------------------|-------------------|------|
| Brev                           |                    |                  |                   |      |
| Tittel                         | Opprettelsesdato * | Publiseringsdato | Opprettet av      | Fag  |
| Halvårsvurdering<br>barnetrinn | 12.01.2017         | 12.01.2017       | Planlegger, Lærer | Alle |